# Ubuntu Linux Setup Guide

For Lenovo ThinkPad P14s (AMD)

\*\*\* Official support of Ubuntu 20.04 LTS and later.

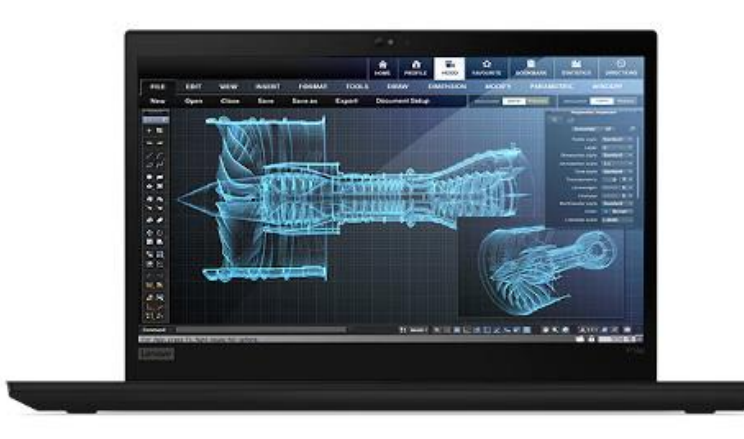

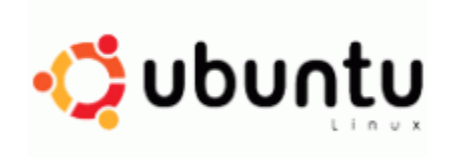

## Section 1 – BIOS Setup and Pre-Installation Steps

The first step before installing Linux is to make sure the system BIOS is setup correctly.

• Boot into BIOS by pressing the function F1 key at the "Lenovo" splash screen.

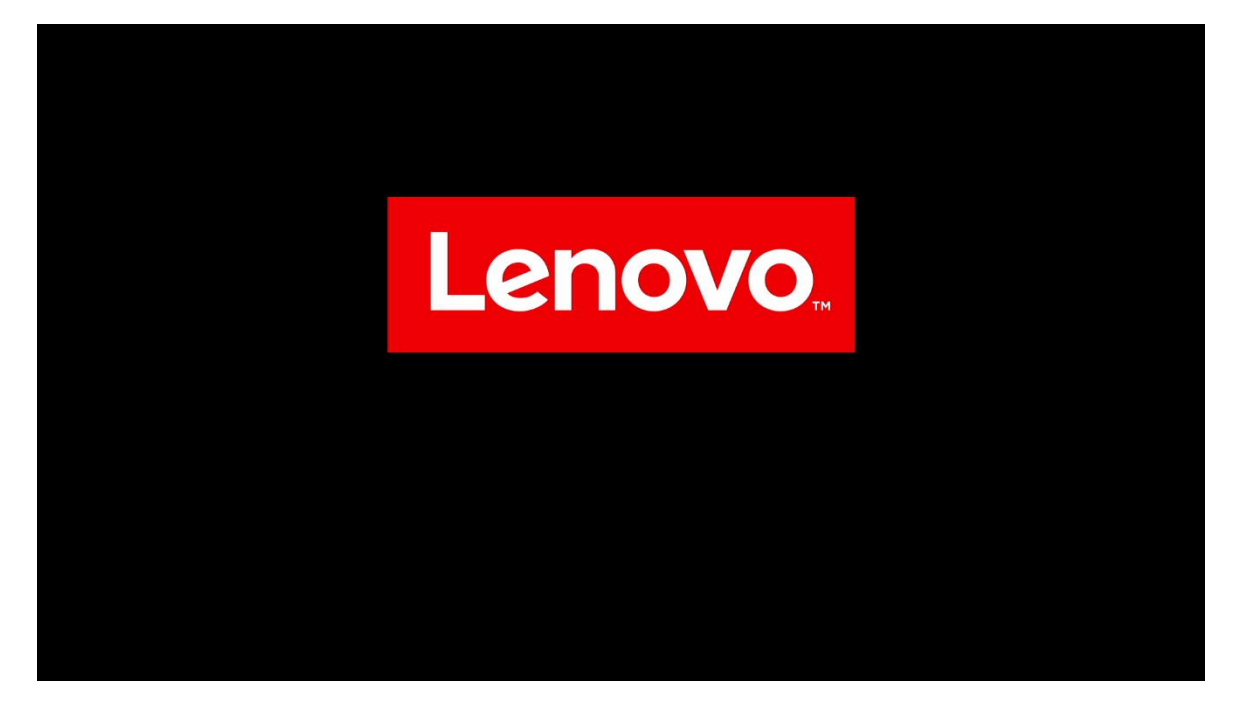

• Tab over to the "Config" menu tab

| ThinkPad                                       | Config                                                                   |          |                   |
|------------------------------------------------|--------------------------------------------------------------------------|----------|-------------------|
| Setup                                          | → Network → USB → Keyboard/Mouse                                         |          |                   |
| Main ☆ Config                                  | <ul> <li>→ Display</li> <li>→ Power</li> <li>→ Beep and Alarm</li> </ul> |          |                   |
| <ul><li>Date/Time</li><li>Security</li></ul>   | → CPU                                                                    |          |                   |
| <ul><li>▲ Startup</li><li>₹↓ Restart</li></ul> | Thunderbolt <sup>w</sup> 3     Intel® AMT     Setup UI                   |          | Graphical 🗸       |
| Lenovo.                                        |                                                                          |          |                   |
| F1 General Help                                | F9 Setup Defaults                                                        | Esc Back | F10 Save and Exit |

• Enter the "Storage" category and change the "Controller Mode" to "AHCI mode"

Ľ.

| ThinkPad                  | <ul><li>← Config</li><li>Storage</li></ul> |          |                   |
|---------------------------|--------------------------------------------|----------|-------------------|
| Setup                     | > Controller Mode                          |          | RST mode          |
| 🔂 Main                    |                                            |          |                   |
| የጳ Config                 |                                            |          |                   |
| ② Date/Time               |                                            |          |                   |
| 🕂 Security                |                                            |          |                   |
| ⚠ Startup                 |                                            |          |                   |
| <ul><li>Restart</li></ul> |                                            |          |                   |
| Lenovo.                   |                                            |          |                   |
| F1 General Help           | F9 Setup Defaults                          | Esc Back | F10 Save and Exit |

• Select "Yes" to proceed with changing the Controller Mode

| ThinkPad                                               | ← Config<br>Storage                                                                                                    |          |                 |
|--------------------------------------------------------|----------------------------------------------------------------------------------------------------|----------|-----------------|
| Setup                                                  | > Controller Mode                                                                                                    |          | AHCI made ¥     |
| Main Config Date/Time Security Startup Restart Lenovo. | Setup Warning<br>The existing data stored on the drives may be damaged<br>when changing Controller Mode.<br>Do you want to proceed? |          |                 |
| /1 General Help                                        | 79 Saturg Dalauhs                                                                                                    | ter Bask | 70 Sam and Salt |

Lenovo

• Tab over to the "Security" menu tab and enter the "Secure Boot" category

| ThinkPad                                                             | Security<br>→ Password                                                                                                    |          | î                 |
|----------------------------------------------------------------------|----------------------------------------------------------------------------------------------------|----------|-------------------|
| Setup                                                                | <ul> <li>→ Fingerprint</li> <li>→ Security Chip</li> </ul>                                                                      |          |                   |
| <ul> <li>Main</li> <li>아이 Config</li> <li>Date/Time</li> </ul>       | <ul> <li>→ UEFI BIOS Update Option</li> <li>→ Memory Protection</li> <li>→ Virtualization</li> <li>→ I/O Port Access</li> </ul> |          |                   |
| <ul> <li>▲ Security</li> <li>▲ Startup</li> <li>▲ Restart</li> </ul> | → Internal Device Access     → Absolute Persistence® Module     → Secure toot                                                   |          |                   |
| Lenovo.                                                              | <ul> <li>→ Intel® SGX</li> <li>→ Device Guard</li> <li>→ ThinkShield secure wipe</li> </ul>                                     |          |                   |
| F1 General Help                                                      | F9 Setup Defaults                                                                                                    | Esc Back | F10 Save and Exit |

• Set "Secure Boot" to "Off"

| ThinkPad        | <ul> <li>← Security</li> <li>Secure Boot</li> </ul> |          |                   |
|-----------------|-----------------------------------------------------|----------|-------------------|
| Setup           | > Secure Boot                                       |          | off               |
| 🙃 Main          | > Secure Boot Mode                                  |          | User Mode         |
| የ\$የ Config     | > Secure Boot Key State                             |          | Customized        |
| ① Date/Time     | > Reset to Setup Mode                               |          | Enter             |
| 🔒 Security      | > Restore Factory Keys                              |          | Enter             |
| ▲ Startup       | Clear All Secure Boot Keys                          |          | Enter             |
| رک Restart      | -> Key Management                                   |          |                   |
| Lenovo.         |                                                     |          |                   |
| F1 General Help | F9 Setup Defaults                                   | Esc Back | F10 Save and Exit |

Lenovo

• Press function F10 key to save and exit BIOS setup.

| ThinkPad                | ← Security<br>Secure Boot                |                   |
|-------------------------|------------------------------------------|-------------------|
| Setup                   | > Secure Root                            | <b>e</b>          |
| A Main                  | > Secure Root Mode                       | User Made         |
| 옆 Config<br>② Date/Time | Setup Confirmation                       | ine               |
| 🛆 Security              | Save configuration changes and exit now? | ine .             |
| t Startup<br>t Restart  | -> Kay Management                        |                   |
| Lenovo.                 |                                          |                   |
| Fi General Help         | 10 Sing Selads So Rel                    | k 10 Sam and Salt |

### Section 2 – Installing Ubuntu Linux 20.04 LTS

Please refer to the following instructions and screenshots on how to install Ubuntu 20.04 LTS on the Lenovo ThinkPad P14s (AMD).

- Insert the Ubuntu 20.04 LTS installation media (either through USB or CD/DVD).
- Power on the system and press the F12 function key whenever the following Lenovo splash screen appears.

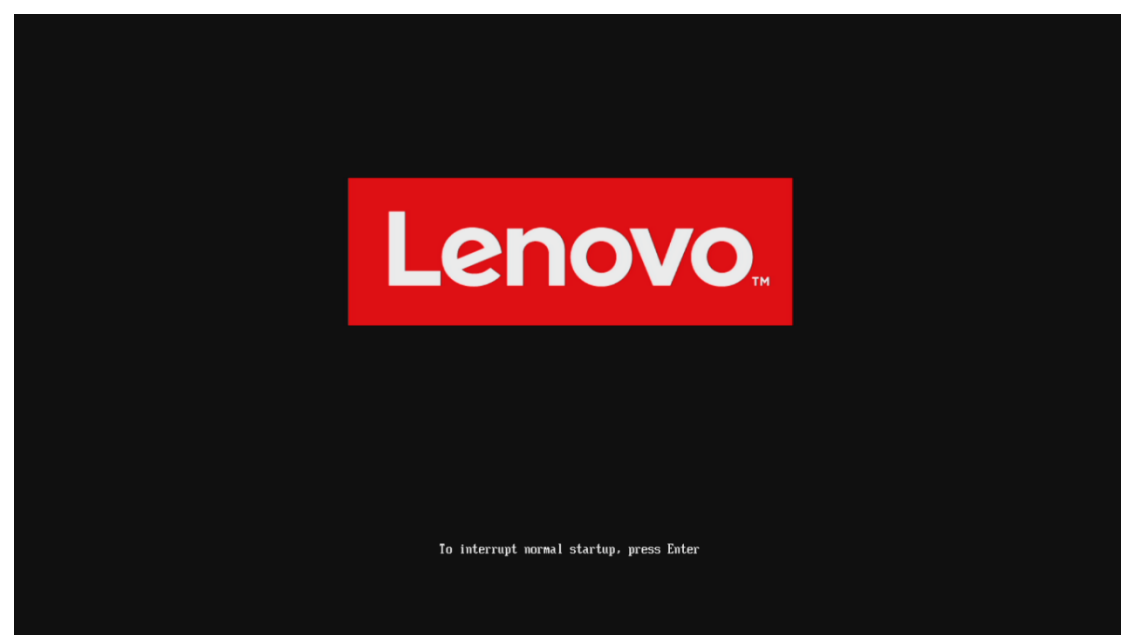

• Select the Linux bootable installation media from the F12 boot menu list.

|                                                                                                    | ONU GRUE version 2.04              |
|----------------------------------------------------------------------------------------------------|------------------------------------|
| Information Conference and Annual Conference and Annual Conference |                                    |
|                                                                                                    |                                    |
|                                                                                                    |                                    |
|                                                                                                    |                                    |
|                                                                                                    |                                    |
|                                                                                                    |                                    |
|                                                                                                    |                                    |
|                                                                                                    |                                    |
|                                                                                                    |                                    |
|                                                                                                    |                                    |
| Use the 1 and 1 keys to select which entry is highlighted.<br>Press enter to boor the selected DS, 'e' to edit the commands before booting or 'c' for a command-<br>The highlighted entry will be executed automatically in SS.                                                                                                    | line. ESS to return previous menu. |

• Highlight "Install Ubuntu" from the GRUB boot menu and press 'enter'.

| ThinkPad              | Boot Menu<br>ubuntu<br>NVMe0: KXG6AZNVIT02 TO<br>USB HDD: USB SanDisk 3.20<br>> PXE BOOT | DSHIBA<br>Gen1  |              |          |
|-----------------------|------------------------------------------------------------------------------------------|-----------------|--------------|----------|
| 🛧 Boot Menu           |                                                                                          |                 |              |          |
| የ <b>ķ</b> Υ App Menu |                                                                                          |                 |              |          |
| Lenovo.               |                                                                                          |                 |              |          |
| 11 Move               | Expand/Collapse                                                                          | Tab Switch Menu | Enter Select | Esc Exit |

• The Ubuntu Linux Welcome Screen should appear. Click "Install Ubuntu" to proceed

| Nov 23 19:48                                                                                                    | 40 - 🗊 👻 |
|----------------------------------------------------------------------------------------------------|----------|
| Install                                                                                                    |          |
| Welcome         Denski         Catila         Catila         Catil |          |
| • • • • • • • • • • • • • • • • • • • •                                                                                                    |          |

Lenovo

• Select the appropriate keyboard layout and language and "Continue".

|                                                                                                    | Nov 23 19:48                                                                                                    | •0 il - |
|----------------------------------------------------------------------------------------------------|----------------------------------------------------------------------------------------------------|---------|
|                                                                                                    |                                                                                                    |         |
|                                                                                                    | Install                                                                                                    |         |
| Keyboard lay                                                                                                    | out                                                                                                    |         |
| Choose your keyboard<br>English (karatalan)<br>English (karatalan)<br>English (Kilora)<br>English (Kilora)<br>English (Kilora)<br>English (Kilora)<br>English (Kilora)<br>English (Kilora)<br>English (Kilora)<br>English (Kilora)<br>English (Kilora)<br>Esperanto<br>Esperanto<br>Esperanto<br>Esperanto<br>Esperanto<br>Esperanto | layout:  English (US) English (US)-Cheroke English (US)-Cheroke English (US)-Cheroke English (US)-Cheroke English (US)-Cheroke English (US)-English (Dvorak, alt. inti, English (US)-English (Dvorak, alt. inti, English (US)-English (Dvorak, alt |         |
|                                                                                                    |                                                                                                    |         |

• Select "Normal Installation" as well as "Install third-party software..." then "Continue".

| Nov 23 19:48                                                                                                    | 40 H = |
|----------------------------------------------------------------------------------------------------|--------|
|                                                                                                    |        |
| Updates and other software                                                                                                    |        |
| What apps would you like to install to start with?         Image: Anomal installation         Web browse, sublex, office software, game, and medu players.         Image: Image: Ima |        |
|                                                                                                    |        |
|                                                                                                    |        |

• Choose the installation type. For simplicity, this guide was done using "Erase disk and install Ubuntu"

| Nov 23 19:49                                                                                                    | 🐠 (i) 🖛 |
|----------------------------------------------------------------------------------------------------|---------|
|                                                                                                    |         |
| Sector Sector Se |         |
| Installation type                                                                                                    |         |
| This computer currently has Uburtu 20.04.1 LTS on it. What would you like to do?         Erase Uburtu 20.04.1 LTS and reinstall         Winney This will delete allyour Uburtu 20.04.1 LTS programs. documents, photon, music, and any other files.         Install Uburtu 20.04.1 LTS and reinstall         Warring This will be kept. You can choose which operating system you want each time the computer starts up.         P Erase disk and roll Uburtu 20.04.1 LTS and the kept. You can choose which operating system you want each time the computer starts up.         P Erase disk and should Uburtu         Warrings This will delete allyour or operand documents, photon, music, and any other files in all operating systems.         Advanced features None selected         Something del         You can create or reiste partitions yourself, or choose multiple partitions for Ubuntu.         Quit       Back       Install Now water starts and the second starts and the second starts and t                                                                                                    |         |
|                                                                                                    |         |
|                                                                                                    |         |

• Select "Continue" to confirm changes will be made to the disk.

|                                      | Nov 23 19:49                                                                                                    | • ا∎ - |
|--------------------------------------|----------------------------------------------------------------------------------------------------|--------|
|                                      |                                                                                                    |        |
| the second disk in the second second | Install                                                                                                    |        |
|                                      | Installation type                                                                                                    |        |
|                                      | This computer currently has Ubuntu 20.04.1155 on it. What would you like to do?           Write the changes to disks?         Image: Computer changes is the below will be written to the disks. Otherwise, you will be able to make further changes manually.           WARNING: This will destroy all data on any partitions you have removed as well as on the partitions that are going to be formatted.           The partition tables of the following devices are changed:           (dev)/mmemory           The following partitions are going to be formatted:           partition #2 of /dev/nomeont as ESP           partition #2 of /dev/nomeont as ESP           Exack         Imchall Now |        |
|                                      | •••••                                                                                                    |        |
|                                      |                                                                                                    |        |

• Choose the appropriate geographical location and select "Continue".

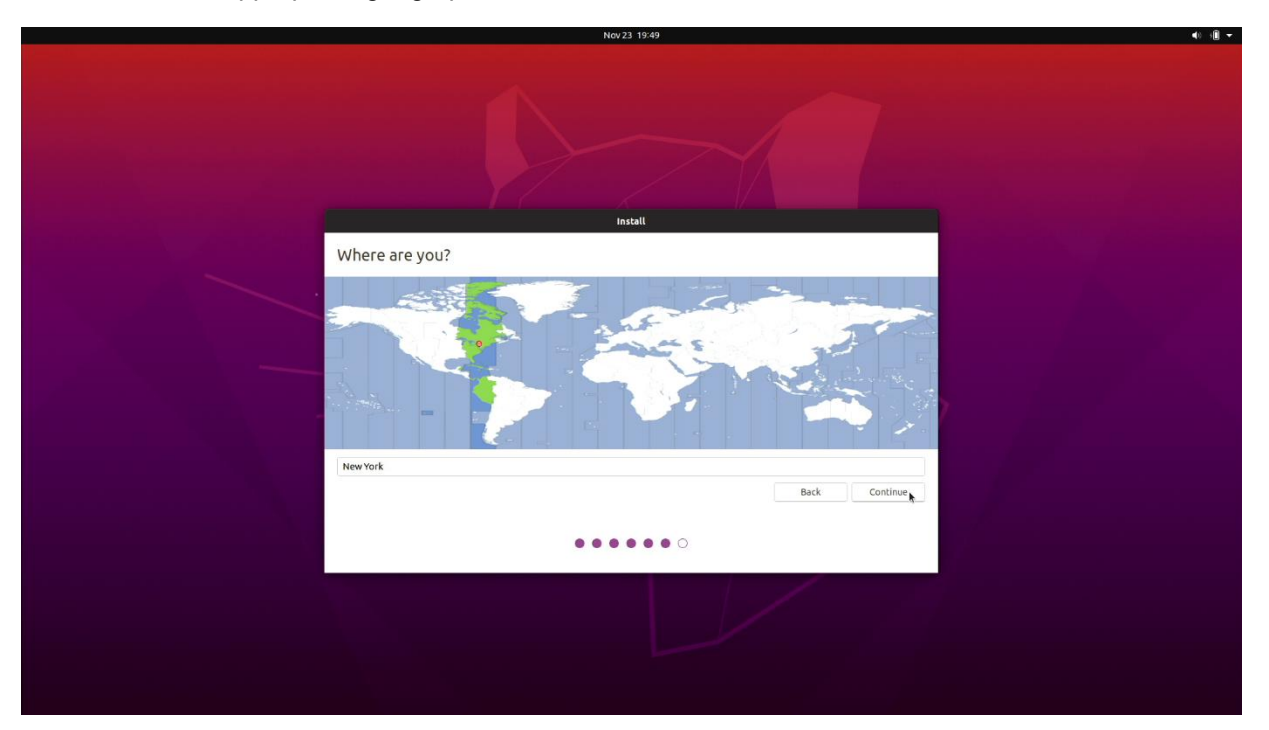

• Fill out the appropriate information and select "Continue".

| Nov 23 1449                                        | € - |
|----------------------------------------------------|-----|
|                                                    |     |
| Instell                                            |     |
| Who are you?                                       |     |
| Your name: 1                                       |     |
| Your computer's name:                              |     |
| The name it uses when it talks to other computers. |     |
| Pick a username:                                   |     |
| Choose a password:                                 |     |
| Confirm your password:                             |     |
| C Login automatically                              |     |
| Require my password to log in                      |     |
| Bark                                               |     |
| Back Continue                                      |     |
| •••••                                              |     |
|                                                    |     |
|                                                    |     |
|                                                    |     |
|                                                    |     |

Lenovo

• Ubuntu installation progress bar will be shown.

| Nov 23 1                                                                                                    | 14:49 | 40 - <b>1</b> |
|----------------------------------------------------------------------------------------------------|-------|---------------|
|                                                                                                    |       |               |
| Insta                                                                                                    | 4     |               |
| Welcome to Ubuntu                                                                                                    |       |               |
| Fast and full of new features, the latest<br>version of Ubuntu makes computing easier<br>than ever. Here are just a few cool new things<br>to look out for |       |               |
| Almost finished copying files                                                                                                    | Skip  |               |
|                                                                                                    |       |               |

• Once the installation completes, select "Restart Now".

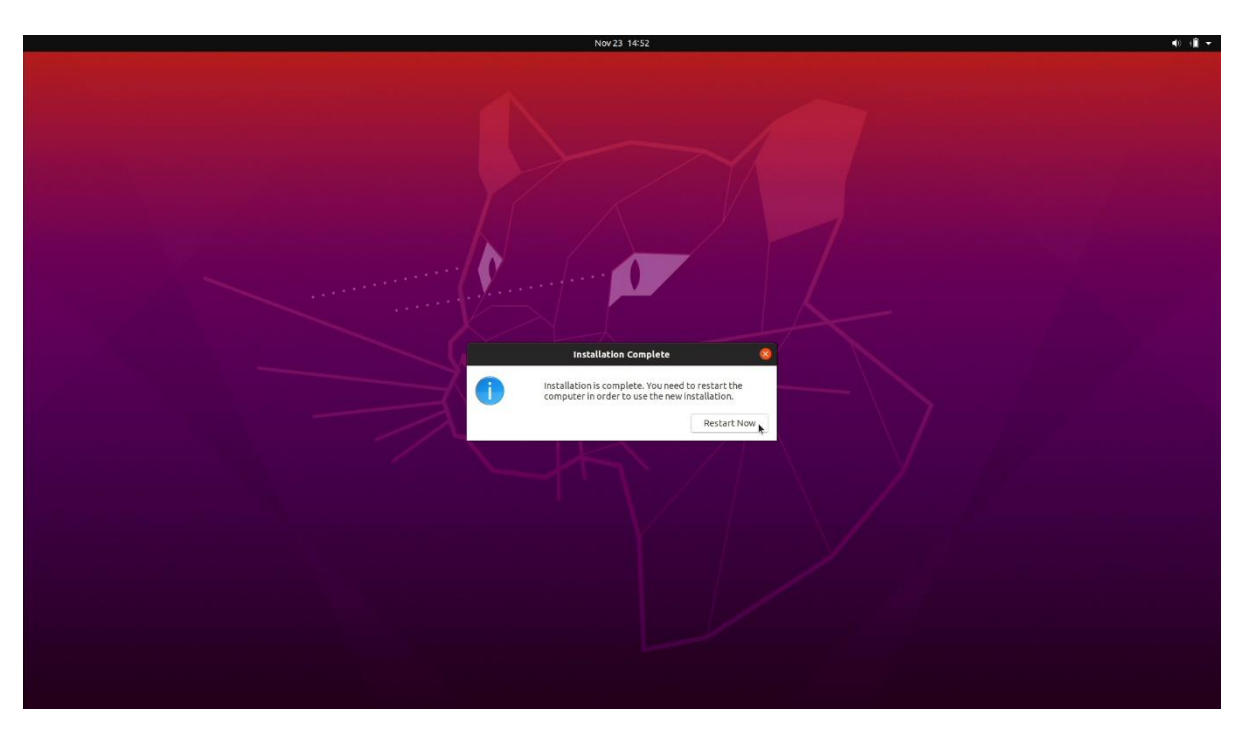

• Remove the installation media and press ENTER.

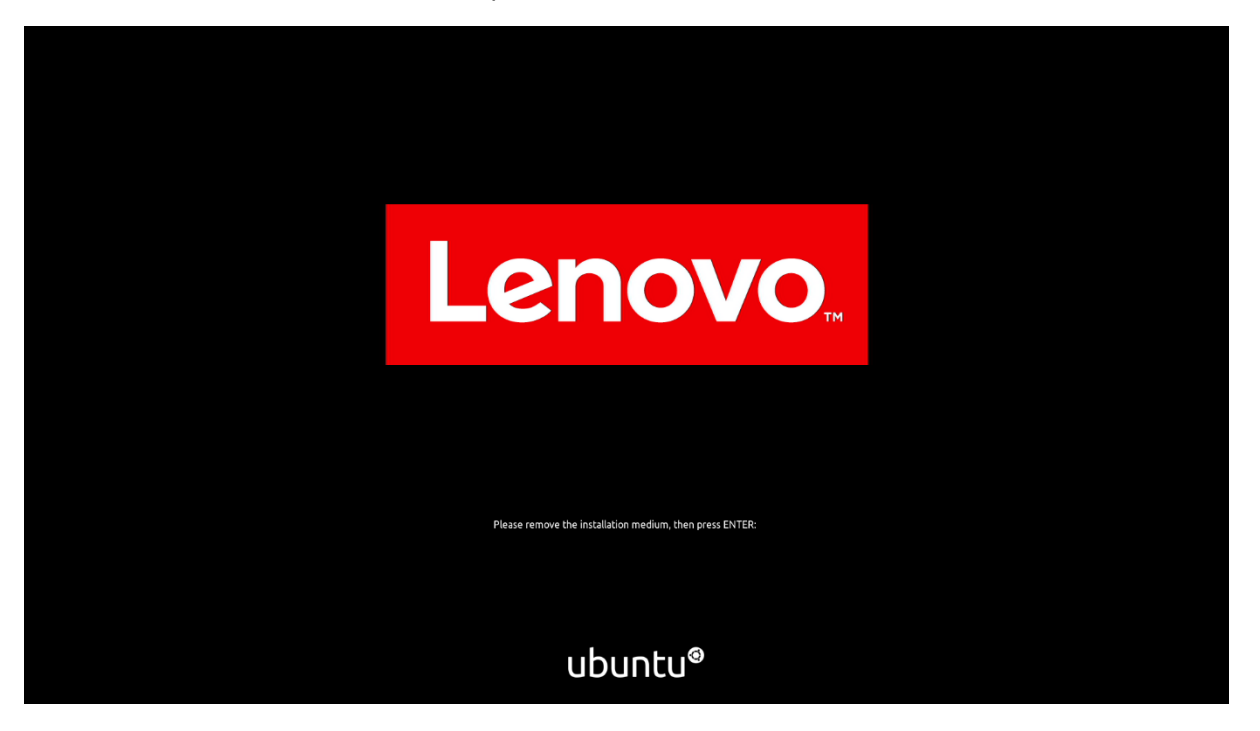

• Ubuntu Desktop Screen:

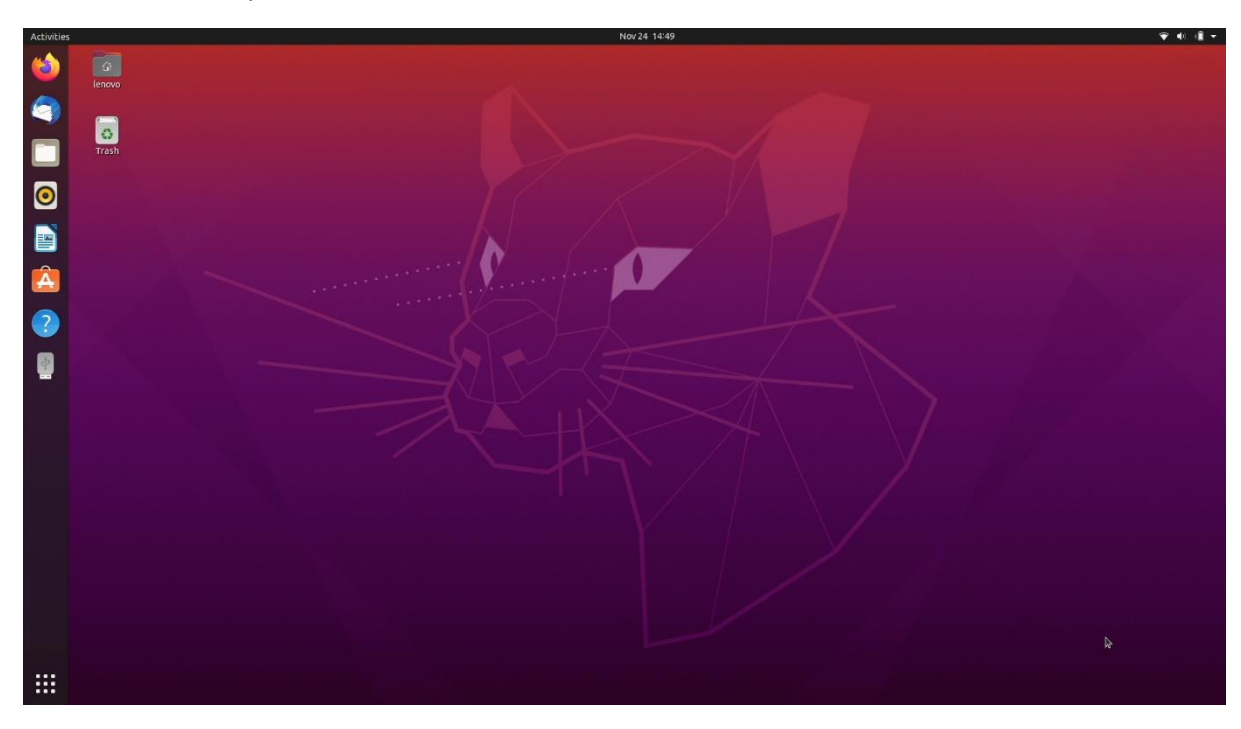

### Section 3 – Installing the AMD Radeon Graphics Driver

In order to get optimal performance out of the integrated AMD Radeon Pro graphics, it's a good idea to ensure the latest AMD graphics driver is installed.

• Note that by selecting "Install third-party software..." during the Ubuntu installation in Step 3, a compatible driver should already be installed.

To install the latest graphics driver, connect to the internet via a wireless or wired connection, and then follow the steps below:

Download "Radeon™ Software for Linux® version 20.20 for Ubuntu 20.04" from the AMD support site linked below.

https://www.amd.com/en/support/kb/release-notes/rn-amdgpu-unified-linux-20-20

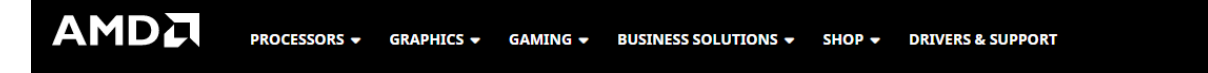

#### Radeon<sup>™</sup> Software for Linux<sup>®</sup> 20.20 Release Notes

```
Article Number: RN-AMDGPU-UNIFIED-LINUX-20-20
Release Date: June 12, 2020
This article provides information on the latest version of Radeon™ Software for Linux®.
```

### Radeon<sup>™</sup> Software for Linux<sup>®</sup> 20.20 Highlights

- Introducing full support for Ubuntu 20.04
- Introducing full support for RHEL 8.2

### **Package Contents**

AMDGPU All-Open and AMDGPU-Pro Driver

### Radeon<sup>™</sup> Software for Linux<sup>®</sup> can be downloaded from the following links:

By clicking the Download button, you are confirming that you have read and agreed to be bound by the terms and conditions of the End User License Agreement ("EULA") linked to this note for use of AMD Proprietary OpenGL, OpenCL<sup>™</sup>, and Vulkan<sup>™</sup> drivers provided by this download. Open source software is also provided and is subject to the terms and conditions of the licenses included with such software. If you do not agree to the terms and conditions of these licenses, you do not have a license to any of the AMD software provided by this download.

- Radeon<sup>™</sup> Software for Linux<sup>®</sup> version 20.20 for Ubuntu 20.04
- Radeon™ Software for Linux® version 20.20 for Ubuntu 18.04.4 HWE
- Radeon<sup>™</sup> Software for Linux® version 20.20 for RHEL/CentOS 7.8
- Radeon<sup>™</sup> Software for Linux® version 20.20 for RHEL/CentOS 8.2
- Radeon<sup>™</sup> Software for Linux® version 20.20 for SLED/SLES 15 SP 1
- Detailed instructions for installing this software can also be found below.

https://amdgpu-install.readthedocs.io/en/latest/index.html

Change directory to the download location and extract the software.

# cd ~/Downloads

# tar -Jxvf amdgpu-pro-YY.XX-NNNNN.tar.xz

- # cd ~/Downloads/amdgpu-pro-YY.XX-NNNNNN
- Proceed to install the AMDGPU graphics package, using the All-Open or Pro Variant.
- # ./amdgpu-install
- # ./amdgpu-pro-install

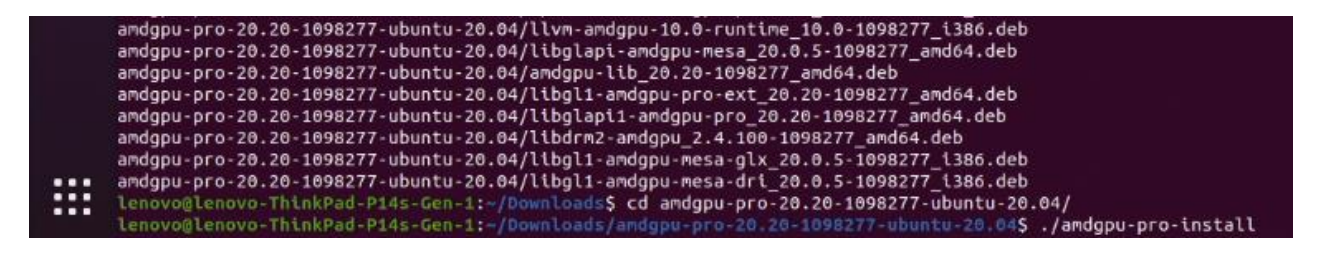

• The installation may run for a few minutes.

• Once the installation is complete, reboot the system.

# sudo reboot

Section 4 – Revision History

| Version | Date      | Author    | Changes/Updates        |
|---------|-----------|-----------|------------------------|
| 1.0     | 1/22/2021 | Hady Asad | Initial launch release |